# DHL/Deutsche Post Connector

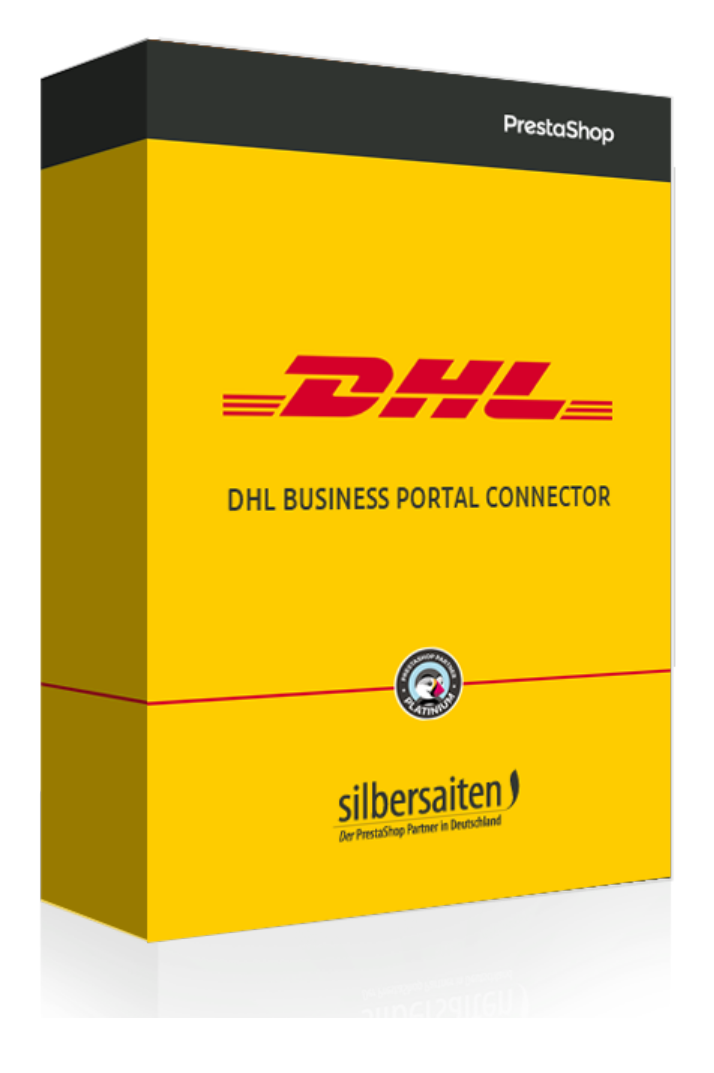

Copyright 2015-2021 silbersaiten.de

# Beschreibung

Mit dem DHL Modul können Sie den Versand über DHL direkt aus dem PrestaShop BackOffice abwickeln, wo Sie mit wenigen Klicks Versandetiketten für Ihre Sendungen produzieren können und Rücksendungen abwickeln können. Es stehen verschiedene Funktionen für Bestellungen in Deutschland, innerhalb der EU und außerhalb der EU zur Verfügung. Mit dem Modul ist weltweiter Versand aus Deutschland und Österreich möglich.

## Installation

Nachdem Sie das Modul runtergeladen und installiert haben, sollte es in Ihrer Modulliste zu finden sein unter **Module**.

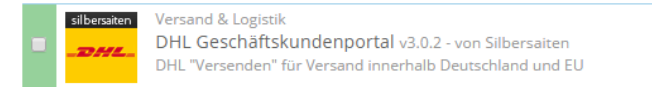

🗲 Einstellungen 🛛 👻

# Authentifizierung

Es wird ein Zugang zu dem DHL <u>Geschäftskundenportal</u> benötigt und Sie müssen für den Versand über das Geschäftskundenportal berechtigt sein.

Um die Versandabwicklung für Sie freizuschalten, kontaktieren Sie bitte Ihren DHL Kundenberater.

Die Möglichkeit <u>Retourenlabels</u> zu generieren, müssen Sie sich ebenfalls freischalten lassen. Dazu benötigen Sie gesonderte Zugangsdaten. Kontaktieren Sie bitte auch hierzu Ihren DHL Kundenberater.

### Einstellungen, die direkt im DHL Geschäftskundenportal vorzunehmen sind

Format der Versandetiketten

Sie können das Format der Versandetiketten in Ihrem Kundenkonto unter **Versenden > Versandabwicklung > Einstellungen > Allgemein** festlegen.

#### Allgemeine Einstellungen

Hier können Sie allgemeine Voreinstellungen z.B. für den Druck Ihrer Versandscheine vornehmen.

#### Vorgabe zur Übernahme von Empfängeradressen

Automatische Speicherung ohne Nachfrage

- Speicherung nur mit Nachfrage
- Keine Speicherung

#### Startcursor in der Sendungserfassung

☑ Beginn mit Startcursor auf Sendungsreferenzfeld ?

#### Druckereinstellungen einrichten

Die Druckeinstellungen müssen angepasst werden.

| Versandschein              | Drucker: Adobe PDF        | Druckformat          | Common Label Laserdruck 105 x 205 mm (91 🗸 |
|----------------------------|---------------------------|----------------------|--------------------------------------------|
| Retouren-Versandschein     | Drucker: Adobe PDF        | Druckformat          | Common Label Laserdruck 105 x 205 mm (91 🗸 |
|                            | Zusammen mit Versands     | chein drucken ?      |                                            |
| Zollinhaltserklärung       | Drucker: Adobe PDF        | Druckformat          | Laserdruck A4 Normalpapier                 |
| Internationaler Zahlschein | Drucker: Adobe PDF        | Druckformat          | Laserdruck A4 Normalpapier                 |
|                            | 🗹 Zusammen mit Zollinhalt | serklärung drucken ? |                                            |
| Einlieferliste             | Drucker: Adobe PDF        | Druckformat          | Laserdruck A4 Normalpapier                 |

#### Sendungsreferenzsuche für den Schnelldruck

Möchten Sie bei der Sendungsreferenzsuche im Bereich "Versandabwicklung > Schnelldruck" immer die Möglichkeit erhalten die Anzahl von Versandscheinen zu definieren, welche für die Kundensendung gedruckt werden sollen?

🔲 Feld zur Angabe der Anzahl Versandscheine bei jeder Anfrage über den Schnelldruck anzeigen.

Möchten Sie bei der Sendungsreferenzsuche im Bereich "Versandabwicklung > Schnelldruck" auch Sendungen sofort drucken, bei denen ein Leitcodefehler vorliegt?

#### **Retourenportal:**

Das Retourenportal muss vor der Nutzung für Sie freigeschaltet werden (siehe Authentifizierung).

Nachdem das Retourenportal für Sie freigeschaltet wurde, müssen folgende Schritte im DHL Retourenportal vorgenommen werden:

#### • Zugangsdaten für Ihr Retourenkonto:

Um sich in dem Retourenportal einzuloggen, geben Sie den Nutzernamen, den Sie von DHL für das Retourenportal erhalten haben, auf der entsprechenden Seite unter der Option **Passwort vergessen** ein. Ihnen werden anschließend die Zugangsdaten per E-Mail gesendet.

#### • Passwort für den Webservicezugang hinterlegen:

In der Bestätigungs-E-Mail von DHL wurde Ihnen ein weiterer Link geschickt, unter

# Aktuelle Nutzergruppe STANDARD\_GRUPPENPROFIL

dem Sie ein Passwort für den Webservicezugang vergeben können. Dieses Passwort wird später als **"Online Retoure Passwort"** verwendet werden.

• Portal-Id:

In der E-Mail von DHL, in der Ihnen die Einrichtung des Retourenportals bestätigt wird, finden Sie die Online Retoure Portal-ID als **"portalld"**.

### • Einstellungen Ihres DHL Retourenportals:

Die Erstkonfiguration ist im Retourenportal unter dem Menüpunkt "Nutzungshinweise" beschrieben. Führen Sie die dort angegebenen Schritte aus, damit Ihr Portal für die Nutzung freigeschaltet wird.

### • Retourenempfänger Deutschland & weitere Länder:

DHL vergibt für jeden Kunden und jedes Absenderland individuelle "Retourenempfänger" (Portalnamen).

Die Ihnen zur Verfügung stehenden "Retourenempfänger" für die jeweiligen Länder können Sie der Auswahlbox "Retourenempfänger" im DHL Retourenportal unter dem Menüpunkt "Einstellungen" entnehmen.

| _DHL_                                                              | DHL Retourenportal                                                                                       |
|--------------------------------------------------------------------|----------------------------------------------------------------------------------------------------|
|                                                                    | Angemeldet als: > adminviison Abmelden                                                                   |
| <ul> <li>DHL Retourenportal</li> <li>Funktionsübersicht</li> </ul> | Einstellungen<br>• Retourenempfänger mit konfigurierter Variante 3 können keine Einstellungen vornehmen. |
| Nutzungshinweise                                                   | Peteuronompfänger                                                                                        |
| Spracheinstellungen                                                | RetourenWeb01  Absenderland: Deutschland (Variante 3)                                                    |
| <ul> <li>Adressen<br/>Retourenempfänger</li> </ul>                 |                                                                                                    |
| Retourenübersicht                                                  |                                                                                                    |
| <ul> <li>Passwort ändern</li> </ul>                                |                                                                                                    |

Zur Aktivierung der Retourenportale der einzelnen Länder, muss für die entsprechenden Retourenempfänger die "Retouren-Empfängeradresse" im DHL Geschäftskundenportal unter "Adressen Retourenempfänger" hinterlegt sein.

| .DHL_                                                   | DHL Retourenportal          |   |
|---------------------------------------------------------|-----------------------------|---|
|                                                         |                             |   |
| DHL Retourenportal                                      | Adrosson Potouronomoffinger |   |
| Funktionsübersicht                                      | Adressen Retoureneniphanger |   |
| <ul> <li>Nutzungshinweise</li> </ul>                    | Retourenempfänger           |   |
| > Einstellungen                                         | RetourenWeb01               |   |
| <ul> <li>Spracheinstellungen</li> </ul>                 | •                           |   |
| <ul> <li>Adressen</li> <li>Betourenempfänger</li> </ul> | Deteuren Emolingerodrogen   |   |
| <ul> <li>Retourenübersicht</li> </ul>                   | Annete Annete               |   |
| <ul> <li>Passwort ändern</li> </ul>                     | Allese                      |   |
|                                                         | Name*                       |   |
|                                                         | 140110                      |   |
|                                                         | Name (Zusatz)               |   |
|                                                         | renie (Lusally)             | 1 |
|                                                         | Straße* Hor*                |   |
|                                                         |                             |   |
|                                                         | PLZ* Ort*                   |   |
|                                                         |                             |   |
|                                                         | Bemerkung                   |   |
|                                                         |                             | ] |
|                                                         | * Dilimitation              |   |
|                                                         | - Prika konter              |   |
|                                                         | Zurück Felder leeren        |   |

## Funktionen des Moduls

Klicken Sie auf "Einstellungen", um Einstellungen für das Modul vorzunehmen.

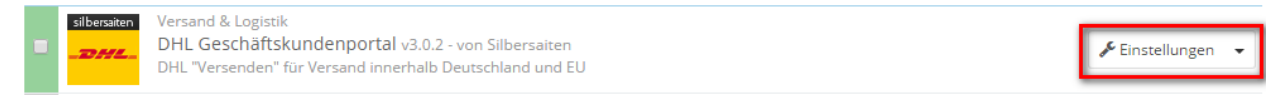

Als Benutzername und Passwort gelten Ihre Zugangsdaten zum Geschäftskundenportal. Bitte beachten Sie, dass der Benutzername (DHL API) nur Kleinbuchstaben versteht. Enthält Ihr Benutzername Großbuchstaben, schreiben Sie diese bitte auch klein.

Sollten Ihre Eingaben nicht gespeichert werden, obwohl Sie die Eingabe richtig gemacht haben, kann es an der Länge des Benutzernamens liegen. Wenn der Benutzername zu lang ist, kann PrestaShop die Einstellungen nicht speichern.

| * Benutzername |                                                                                 |
|----------------|---------------------------------------------------------------------------------|
|                | "Live" Nutzername für Benutzerauthentifizierung für Business Kunden Versand API |
| * Passwort     |                                                                                 |
|                | "Live" Passwort für Benutzerauthentifizierung für Business Kunden Versand API   |
| * Kundennummer |                                                                                 |
|                | Live DHL Kundennummer                                                           |
|                | "Live" Accountdaten zurücksetzen                                                |

Geben Sie bei Kundennummer Ihre DHL-Kundennummer ein. Diese finden Sie in Ihrem Kundenkonto unter dem Punkt **Vertragsdaten**.

| Startseite                          | Versenden                          | Abholen          | Verfolgen        | Bestellen         | Services                 |                             |                                                                                                    | 2 🕯 |
|-------------------------------------|------------------------------------|------------------|------------------|-------------------|--------------------------|-----------------------------|----------------------------------------------------------------------------------------------------|-----|
| Vertragsda<br>Hier finden Sie I     | aten<br>hre Kunden- und V          | /ertragsdaten a  | ls Übersicht.    |                   |                          |                             | <ul> <li>Meine Nachrichten (2)</li> <li>Meine Daten</li> <li>Vertragsdaten</li> <li>Benutzer verwalten</li> </ul> |     |
| Über die Reiter<br>vorgesehen ist.  | können Sie Ihre A                  | dressdaten, die  | Positionen Ihres | Vertrags mit DHL  | . sowie Vertragsposition | nen für die Ihr Unternehmen | al > Startseite einrichten<br>> Logout                                                                            | - 1 |
| Sofern Sie Ände<br>unseren Vertrieb | rungen an uns mit<br>bübermittelt. | tteilen möchten, | nutzen Sie bitte | die Funktionen "/ | Adressdaten ändern" bz   | zw. "Vertragsdaten ändern". | hre Anderungsannage wird a                                                                                        |     |
|                                     |                                    |                  |                  |                   |                          |                             |                                                                                                    |     |
|                                     |                                    |                  |                  |                   | Adressdaten              | Vertragspositionen          | Abweichender Einlieferer                                                                                          | für |
| Kundennumm                          | er                                 |                  |                  |                   |                          |                             |                                                                                                    |     |

Das Modul muss mit einem bereits angelegten Versender verknüpft werden. Wählen Sie dazu einen Versender aus oder legen Sie einen neuen an.

| Versender       | <ul> <li>dhlintraship</li> <li>My carrier</li> <li>UPS</li> <li>ups for upsservice</li> </ul> |
|-----------------|-----------------------------------------------------------------------------------------------|
| Neuer Versender | NEUEN VERSENDER HINZUFÜGEN                                                                    |
|                 | Wenn Sie noch keinen Versender angelegt haben                                                 |

Sie müssen die Produkte und die Teilnahmezahlen festlegen.

| DHL Produkte | Verfahren            | Teilnahme | GoGreen | Aktion     |
|--------------|----------------------|-----------|---------|------------|
|              | DHL Paket            |           | •       | Hinzufügen |
|              | DHL Paket            | 01        | gogreen | Entfernen  |
|              | DHL Kurier Taggleich | 01        |         | Entfernen  |
|              |                      |           |         |            |

Als Teilnahmezahl gelten die zwei letzten Ziffern von der Abrechnungsnummer. Diese finden Sie ebenfalls unter Ihren **Vertragsdaten** unter dem Reiter **Vertragspositionen**. Die Teilnahmezahlen können sich bei den verschiedenen DHL-Diensten unterscheiden (Paket, Paket international, Europaket).

|                               |                   |   |                             | Adressdaten | Vertragspositio | Abweichender Einlie      | eferer für | r |
|-------------------------------|-------------------|---|-----------------------------|-------------|-----------------|--------------------------|------------|---|
| Abrechnungsnummer / 0         | Kennung / License | Ô | Buchungstext                | Zahlungs0   | Bankdaten Ô     | Abweichender Finlieferer | 0          |   |
| Produkt                       | Plate             | Ť |                             | ,           |                 |                          | Ť          |   |
| DHL Paket                     |                   |   | DHL PAKET VERSENDEN         |             |                 |                          |            | Ø |
| 01<br>DHL Retoure             |                   |   | DHL RETOURE ONLINE          |             |                 |                          |            | I |
| 02<br>DHL Paket International |                   |   | DHL PAKET INT.<br>VERSENDEN |             |                 |                          |            | I |
| 03<br>DHL Europaket           |                   |   | DHL EUROPAKET<br>VERSENDEN  |             |                 |                          |            | J |

Zudem müssen Sie die Teilnahmezahl für die Rücksendung von Paketen eingeben. Diese ist standardmäßig auf 01 gesetzt. Sollte sich die letzten 2 Ziffern Ihrer Nummer in Ihrem DHL-Kundenkonto davon unterscheiden, müssen Sie diese in das Feld eintragen.

|                                  |                           |                             | Adressdater  | Vertragspositionen | Abweichender Einlieferer für     |
|----------------------------------|---------------------------|-----------------------------|--------------|--------------------|----------------------------------|
|                                  |                           |                             |              |                    |                                  |
| Abrechnungsnummer / 🌣<br>Produkt | Kennung / License 🗘 Plate | Buchungstext                | Zahlungs     | .O Bankdaten O Ab  | weichender Einlieferer 🗘         |
| 03<br>DHL Paket                  |                           | DHL PAKET VERSENDER         | N            |                    | I                                |
| DHL Retoure                      |                           | DHL RETOURE ONLINE          |              |                    | ı                                |
| 02<br>DHL Paket International    |                           | DHL PAKET INT.<br>VERSENDEN |              |                    | I                                |
| 03<br>DHL Europaket              |                           | DHL EUROPAKET<br>VERSENDEN  |              |                    | ı                                |
|                                  |                           |                             |              |                    | Vertragsdatenänderung anfragen » |
|                                  |                           |                             |              |                    |                                  |
| Teilnahme-Nu                     | mmer für die Rüd          | ksende-                     |              |                    |                                  |
|                                  | Konto                     | nummer Max.                 | 2 Ziffern. 0 | Standardmäßig      |                                  |

In dem Feld "Weitere Einstellungen" finden Sie weitere Einstellungsmöglichkeiten.

- Berechnen Sie das Gewicht des Pakets: Das Modul berechnet das von Ihnen angegebene Gewicht des/der Produkts/Produkte mit dem angegebenen Gewicht der Verpackung und bekommt somit das Gewicht des kompletten Pakets.
- Gewichtseinheit in kg: Geben Sie hier an, in welchem Verhältnis die von Ihnen im Shop genutzte Gewichtseinheit zu der Gewichtseinheit kg steht. Nutzen Sie im Shop Gramm, geben Sie 0,001 ein.
- Wählen Sie das Standardalter für die Alterskontrolle aus: Sie können eine standardmäßige Alterkontrolle (16+ oder 18+) festlegen. Das macht dann Sinn, wenn Sie in Ihrem Shop größtenteils oder ausschließlich Produkte verkaufen, die eine Alterskontrolle benötigen.
- Lieferung an Packstationen und Postfilialen aktivieren: Aktivieren Sie diese Option, damit Ihre Kunden im Front-End die Möglichkeit haben, Ihre Bestellung an Packstationen oder Postfilialen liefern zu lassen. Um diese Option nutzen zu können, benötigen Sie zwingend einen Google Map API-key: <u>Link</u>
- Google Map API-key: Für nähere Information zu den Google Map API-Keys und zum beantragen eines API-keys, klicken Sie bitte <u>hier</u>.
- Automatische Änderung des Bestellstatus: Wenn Sie diese Option aktivieren, wird der Versandstatus automatisch in den von Ihnen gewählten Status geändert (z.B. Bestellung versendet) geändert, sobald Sie das Versandetikett für die Bestellung ausdrucken.
- Aktivieren Sie das Etikett mit dem Rücksendeetikett: Wenn Sie diese Option aktivieren, wird automatisch ein Rüchsendeetikett mit dem Sendeetikett zusammen gedruckt.

Ihre Kunden können Pakete problemlos mit dem beigelegten Rücksendeetikett an Sie zurück schicken, ohne weiteren Kontakt zu Ihnen aufnehmen zu müssen.

Geben Sie in dem Feld Adresse Ihre Shopadresse ein. Das Modul ist ab Version 2.x geeignet für Shops in Deutschland und Österreich, bei Versionen unter 2 werden ausschließlich Shops in Deutschland unterstützt.

Geben Sie Ihre Bankdaten in dem Feld "Bankdaten" an.

BANKDATEN

| _ |                                                                                                 |                                                                                                    |
|---|-------------------------------------------------------------------------------------------------|----------------------------------------------------------------------------------------------------|
| 8 | Bank-Daten können hier für verschiedene Zwecke<br>gesammelte Gerd wird an ein bestimmtes Bankke | e vorgesehen werden. Z.B. wenn COD als Service gebucht wird, Bankdaten müssen von DHL Kunden (verpflichte<br>Into übertragen werden.                                                                |
|   | Kontoinhaber                                                                                    |                                                                                                    |
|   |                                                                                                 | Max- 30 Zeichen                                                                                                    |
|   | Bankname                                                                                        | Max- 30 Zeichen                                                                                                    |
|   | IBAN                                                                                            |                                                                                                    |
|   |                                                                                                 | Max. 34 Zeichen                                                                                                    |
|   | BIC                                                                                             | May 11 Teichen                                                                                                    |
|   |                                                                                                 |                                                                                                    |
|   | Notiz                                                                                           |                                                                                                    |
|   |                                                                                                 | Max. 35 characters. Use [order_reference_number] in note for adding Order ID or Order Reference in accordin<br>"Bestellnummer [order_reference_number]" will add "Bestellnummer KHWLILZLL" in note. |

# Bearbeitung der Bestellungen

Gehen Sie in Ihre Bestellungsliste unter **Bestellungen > Bestellungen**.

Hier können die Etiketten erstellt werden.

Sie können Etiketten für einzelne Bestellungen erstellen oder für mehrere Bestellungen. Für das Erstellen von Etiketten bei mehreren Bestellungen, wählen Sie mehrere Bestellungen an.

Scrollen Sie anschließend zum Ende der Liste und klicken Sie auf den Button "DHL Versandlabel generieren".

|   | 4  | FFATNOMMJ | Nein | Vereinigte<br>Staaten    | J. DOE  | 89,89€  | Payment by check | Warten auf Scheckzahlung            | 07.0 |
|---|----|-----------|------|--------------------------|---------|---------|------------------|-------------------------------------|------|
|   | 5  | KHWLILZLL | Nein | Vereinigte<br>Staaten    | J. DOE  | 71,51€  | Bank wire        | Warten auf Zahlungseingang von Bank | 07.0 |
|   | 6  | FGKDUYUQG | Ja   | Deutschland              | T. test | 19,65€  | Payment by check | Warten auf Scheckzahlung            | 07.0 |
|   | 7  | UDWIJKYYQ | Nein | Deutschland              | T. test | 19,65€  | Bank wire        | Warten auf Zahlungseingang von Bank | 08.0 |
|   | 8  | MSXCJXPCK | Nein | Deutschland              | T. test | 7,75€   | Payment by check | Warten auf Scheckzahlung            | 08.0 |
|   | 9  | DVVUYKOFH | Nein | Tschechische<br>Republik | T. test | 33,02 € | Bank wire        | Bestellung versandt                 | 15.0 |
|   | 10 | SIMSFVYAQ | Nein | Deutschland              | T. test | 19,65 € | Payment by check | Bestellung versandt                 | 16.0 |
|   | 11 | YXXYAIIXW | Nein | Deutschland              | T. test | 19,65€  | Bank wire        | Bestellung versandt                 | 21.0 |
|   | 12 | WQZQOBEUP | Nein | Deutschland              | T. test | 19,65€  | Online Transfer  | Warten auf Zahlungseingang von Bank | 23.0 |
| _ |    |           |      |                          |         |         |                  |                                     |      |

Es öffnet sich eine Übersicht mit den gewählten Bestellungen. Sie haben die Möglichkeiten, Einstellungen für die verschiedenen Bestellungen vorzunehmen. Sie können Lieferant und Paketmaße eingeben.

| ID Datum Produkt / Versanddatum                                                                                               | Parameter                                                      | Optionen                                          |           | Aktion               |
|----------------------------------------------------------------------------------------------------|----------------------------------------------------------------|---------------------------------------------------|-----------|----------------------|
| DHL Paket Internatior                                                                                                    | Gewicht 0 kg                                                   | Breite 0 cm                                       | Höhe 0 cm | Tiefe 0 cm           |
| 2017-04-05                                                                                                    | ¥ Lieferadresse aktualisieren ¥                                | Dokumente exportieren                             |           |                      |
|                                                                                                    |                                                                |                                                   |           |                      |
|                                                                                                    |                                                                |                                                   |           |                      |
| TELLUNG # 12 BESTELLUNG REF. WQZQOBEUP                                                                                        | KUNDE (TEST TEST) LAND (DEUTSCHLA                              | ND BESTELLUNG ANSEHEN                             |           |                      |
| TELLUNG # 12 BESTELLUNG REF. WQZQOBEUP<br>D Datum Produkt / Versanddatum                                                      | KUNDE (TEST TEST)LAND (DEUTSCHL/                               | ND BESTELLUNG ANSEHEN                             |           | Aktion               |
| TELLUNG # (12) BESTELLUNG REF. (WQZQOBEUP)<br>D Datum Produkt / Versanddatum<br>hlintraship                                   | KUNDE (TEST TEST) LAND (DEUTSCHLA                              | ND BESTELLUNG ANSEHEN                             |           | Aktion               |
| ELLUNG # 12 BESTELLUNG REF. WQZQOBEUP<br>D Datum Produkt / Versanddatum<br>niintraship<br>DHL Paket gogreen                   | KUNDE (TEST TEST) LAND (DEUTSCHL/<br>Parameter<br>Gewicht 0 kg | ND BESTELLUNG ANSEHEN<br>Optionen<br>Breite 0 cm  | Höhe 0 cm | Aktion<br>Tiefe 0 cm |
| TELLUNG # 12 BESTELLUNG REF. WQZQOBEUP<br>D Datum Produkt / Versanddatum<br>Illintraship<br>DHL Paket gogreen •<br>2017-04-05 | KUNDE (TEST TEST) LAND (DEUTSCHL/<br>Parameter<br>Gewicht 0 kg | NND BESTELLUNG ANSEHEN<br>Optionen<br>Breite 0 cm | Höhe 0 cm | Aktion<br>Tiefe 0 cm |

Klicken Sie auf **Zusätzliche Leistungen**, um ein Dropdown-Menü mit verschiedenen Optionen für die jeweilige Bestellung zu öffnen. Die zur Verfügung stehenden Optionen können von dem entsprechenden Lieferdienst (Deutschland, EU-Innenland, EU-Ausland) abhängen.

- Visuelle Altersprüfung: Es wird bei der Paketübergabe eine Altersüberprüfung (16+ oder 18+ Jahre) durchgeführt. Es können zusätzliche Kosten entstehen.
- Nachnahme: Bei der Paketübergabe wird dieses auch erst bezahlt. Es können zusätzliche Kosten entstehen. Beim Anwählen dieser Option haben Sie die Möglichkeit, zusätzliche Zahlung vom Kunden für die Möglichkeit der Nachnahme zu verlangen.
- Zusatzversicherung: Pakete die über der Haftungsgrenze von 500 Euro liegen, können mittels einer Zusatzversicherung versichert werden. Es können zusätzliche Kosten

entstehen. Beim Anwählen dieser Option haben Sie die Möglichkeit, zusätzliche Zahlung vom Kunden zu erhalten, im Ausgleich für die Kosten der Zusatzversicherung.

• GoGreen: Für zusätzliche Kosten können Sie die Pakete per "GoGreen" versenden. Es wird dafür gesorgt, dass die durch den Versand entstandenen CO2-Emissionen ausgeglichen werden.

| Visuelle Altersprüfung | <b>v</b>                                                                                                    | Rückschein | ) |
|------------------------|----------------------------------------------------------------------------------------------------|------------|---|
|                        | Mit diesem Service können Sie auf eine unkomplizierte<br>und bequeme Weise bestimmen, dass Ihre Artikel nicht<br>an Kinder oder Minderjährige übergeben werden.<br>Zusätzliche Zahlung zum Preis eines Paketes.                                                                                                    | Premium 🗌  | ļ |
| Nachnahme              |                                                                                                    |            |   |
|                        | Sicherheit vor allem in Bezug auf Kunden, die ihre erste<br>Bestellung tätigen und Diskretion der<br>Zahlungsabwicklung - wird die Transaktion nicht in den<br>Bankkonto-Auszügen des Empfängers erscheinen -<br>aktiviert durch zuverlässige Zahlung während der<br>Paketübergabe. Es können zusätzliche Kosten<br>entstehen.                                                                            |            |   |
| Zusatzversicherung     |                                                                                                    |            |   |
|                        | Die Dienstleistung sieht vor, dass Ihre Pakete geschützt<br>sind, auch wenn sie die Haftungsgrenze von 500 EUR<br>überschreiten. Die Zusatzversicherung bietet Ihnen bis<br>zu 2.500 EUR (Zusatzversicherung A) oder 25.000 EUR<br>(Zusatzversicherung B) ausreichend Schutz. Daher<br>können Sie finanziellen Verlust oder Beschädigung zu<br>vermeiden. Zusätzliche Zahlung zum Preis eines<br>Paketes. |            |   |
| Sperrgut               |                                                                                                    |            |   |
| GoGreen                |                                                                                                    |            |   |
|                        | Sie tragen zu einem nachhaltigen Klimaschutz bei,<br>indem sie die CO2-Emissionen ausgleichen, die<br>während des Transports Ihrer Gegenstände entstehen.<br>Zusätzliche Zahlung zum Preis eines Paketes.                                                                                                    |            |   |

### Zoll

Bei Bestellungen die weltweit außerhalb der EU versendet werden, gibt es zudem das Drop-Down-Menü "Dokumente exportieren".

Dieses Menü ist für die Erfassung des Zolls gedacht.

Füllen Sie es mit den entsprechenden Daten für den Zoll aus.

| ∭J-MM-TT                                                      | ∀ Lieferadresse aktualisieren | ∀ Dokumente exportieren | ♥ Zusätzliche Leistungen m | nanifestieren Label ent | fernen Q Tracking |
|---------------------------------------------------------------|-------------------------------|-------------------------|----------------------------|-------------------------|-------------------|
| JMENTE EXPORTIEREN                                            |                               |                         |                            |                         |                   |
| Rechnungsnummer                                               |                               |                         | *Ort der Einlieferung      |                         |                   |
| *Exportart                                                    | ANDERE                        |                         | *Zusätzliche Zollgebühren  |                         | Euro              |
| *Beschreibung der Exportart                                   |                               |                         | Zulassungsnummer           |                         |                   |
|                                                               |                               |                         | Bestätigungsnummer         |                         |                   |
|                                                               | 0 / 256                       |                         | Elektronische              |                         |                   |
| Geschäftsbedingungen                                          | -                             | Ŧ                       | Exportacimentigang         |                         |                   |
|                                                               |                               |                         |                            |                         |                   |
| Beschreibung                                                  | *Code des Herkunftslandes     | *Zolltarifnummer        | *Menge                     | *Nettogewicht           | *Zollwert         |
| -<br>aded Short Sleeves T-shirt -<br>Size : S. Color : Orange |                               |                         |                            |                         |                   |
|                                                               | DE                            |                         | 1                          | 1.000000                | 0.00              |
| 1256                                                          |                               |                         |                            |                         |                   |

Klicken Sie anschließend auf Label generieren, wird zusammen mit dem Versandlabel ein Exportdokument erstellt. Dieses können Sie ebenfalls an dem Paket befestigen, um dem Zoll Wert und Art des Inhalts mitzuteilen. So wird die Verzollung von Paketen erleichtert.

| Sendungsnumme   | er: 22222239530 | 10144356          |
|-----------------|-----------------|-------------------|
| 🔒 DRUCKLABEL    |                 | KUMENT DRUCKEN    |
| Neuen Label ger | nerieren        |                   |
| manifestieren   | Label entfernen | <b>Q</b> Tracking |

Nachdem Sie alle Einstellungen vorgenommen haben, klicken Sie auf **Etiketten generieren** oder auf **NEUSTE ETIKETTEN DRUCKEN**.

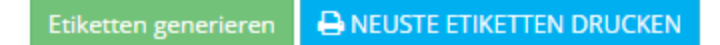

#### Fehlermeldungen:

Beim Generieren der Etiketten können Fehlermeldungen auftreten.

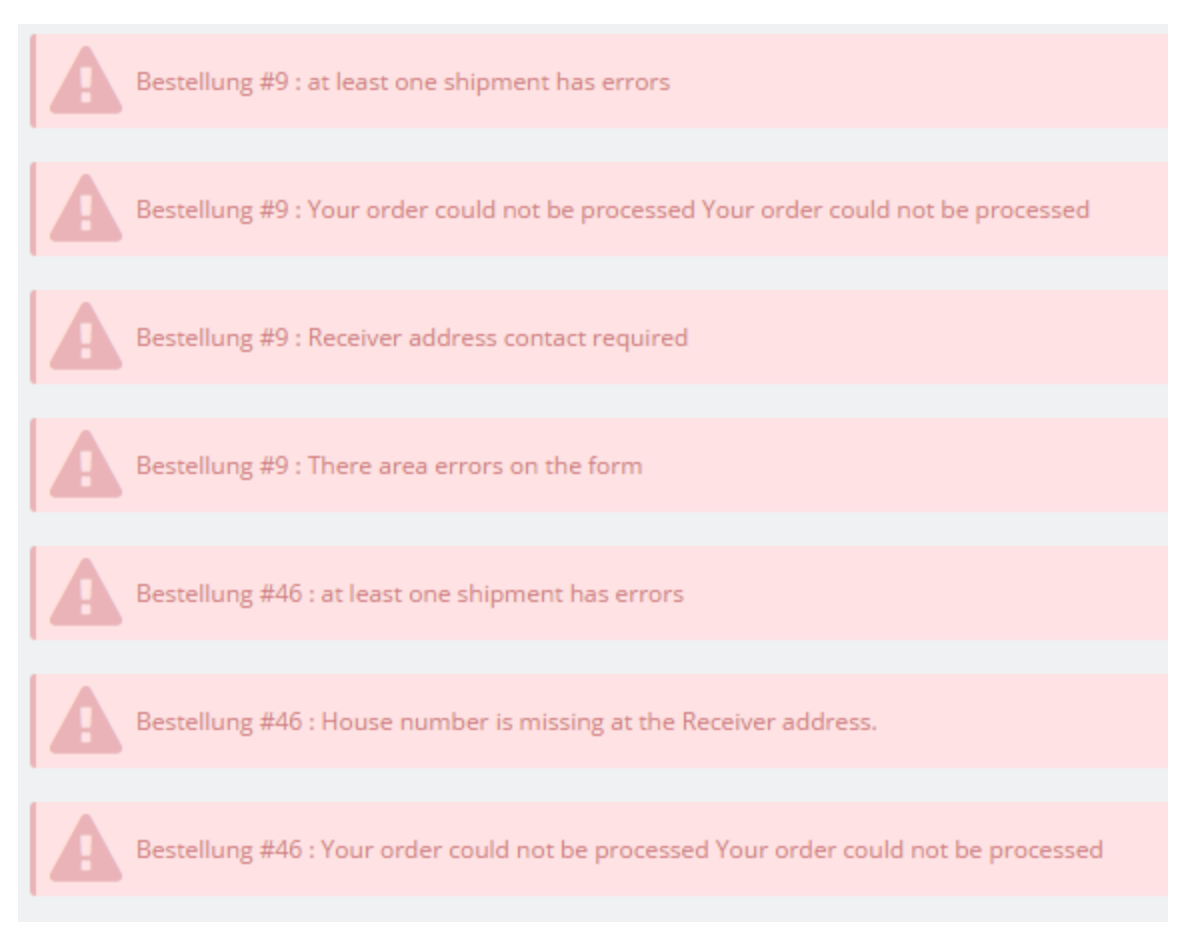

Diese Fehlermeldungen betreffen in den meisten Fällen die Adresse oder das Gewicht. Die fehlerhaften Bestellungen werden rot umrandet.

Klicken Sie bei den betroffenen Bestellungen auf "Lieferadresse aktualisieren" oder fügen Sie ein Gewicht hinzu, sollten Sie dies vergessen haben.

| DHL EMPFÄNGERADRESSE                 |                |                   |                         |             |
|--------------------------------------|----------------|-------------------|-------------------------|-------------|
| * Name / Firma                       | Firma          | Adresstyp         | Regulär O Packstation ( | Postfiliale |
| * Namenszusatz oder<br>Kontaktnerson | Kerstin Müller | * Straßenname     | Testweg                 |             |
| Kontaktperson                        | Kerstin Müller | * Hausnummer      | 1                       |             |
| * Kontakt-E-Mail                     | Test@mail.de   | Adresszusatz      | 3. Stockwerk            |             |
| * Kontakttelefon                     | 55488965       | * PLZ             | 20548                   |             |
| Kontakt mobil                        |                | * Länder-ISO-Code | DE                      |             |
|                                      |                | Staat             |                         |             |
|                                      |                | * Stadt           | Test                    |             |
|                                      |                |                   |                         |             |

Das häufigste Problem ist, dass die Straße und die Hausnummer in ein Feld gesetzt werden, während sie von DHL in einzelnen Feldern gefordert werden. Fügen Sie die Hausnummer manuell in das entsprechende Feld ein.

### WICHTIG!

Aufgrund von unterschiedlichen Formatierungen der DHL-Labels für unterschiedliche Länder, kann es bei dem Design der Versandetiketten zu Unterschieden kommen, je nach Versandland. So verfügen einige Versandlabels (z.B. für Adressen innerhalb Deutschlands) nur über eine einzelne Adresszeile, weswegen Adresszusätze bei diesen Etiketten ÜBER der eigentlichen Adresszeile stehen.

| DHL EMPFÄNGERADRESSE                 |                |                   |                         |               |
|--------------------------------------|----------------|-------------------|-------------------------|---------------|
| * Name / Firma                       | Firma          | Adresstyp         | ● Regulär ─ Packstation | O Postfiliale |
| * Namenszusatz oder<br>Kontaktperson | Kerstin Müller | * Straßenname     | Testweg                 |               |
| Kontaktperson                        | Kerstin Müller | * Hausnummer      | 1                       |               |
| * Kontakt-E-Mail                     | Test@mail.de   | Adresszusatz      | 3. Stockwerk            |               |
| * Kontakttelefon                     | 55488965       | * PLZ             | 20548                   |               |
| Kontakt mobil                        |                | * Länder-ISO-Code | DE                      |               |
|                                      |                | Staat             |                         |               |
|                                      |                | * Stadt           | Test                    |               |
|                                      |                |                   |                         |               |

Ähnliche Änderungen gibt es bei der Kontaktperson. Da die Kontaktperson bei einigen Etiketten nur noch klein auf der rechten Seite des Etiketts steht, wird diese Angabe auf dem endgültigen Etikett automatisch als Namenszusatz eingetragen, damit die Paketzustellung an bestimmte Personen in größeren Unternehmen gelingt.

| DHL EMPFANGERADRESSE                 |                |                   |                      |               |
|--------------------------------------|----------------|-------------------|----------------------|---------------|
| * Name / Firma                       | Firma          | Adresstyp         | Regulär 	Packstation | O Postfiliale |
| * Namenszusatz oder<br>Kontaktperson |                | * Straßenname     | Testweg              |               |
| Kontaktperson                        | Kerstin Müller | * Hausnummer      | 1                    |               |
| * Kontakt-E-Mail                     | Test@mail.de   | Adresszusatz      | 3. Stockwerk         |               |
| * Kontakttelefon                     | 55488965       | * PLZ             | 20548                |               |
| Kontakt mobil                        |                | * Länder-ISO-Code | DE                   |               |
|                                      |                | Staat             |                      |               |
|                                      |                | * Stadt           | Test                 |               |

Bei erfolgreichem Erstellen der Etiketten, bekommen Sie Erfolgsmeldungen.

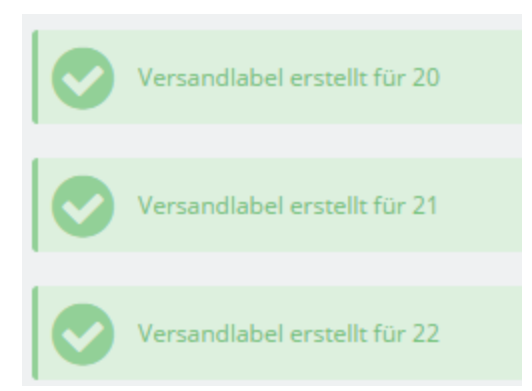

Das Erstellen von Etiketten für einzelne Bestellungen funktioniert auf die gleiche Art. Wählen Sie dazu zu Beginn nicht mehrere Bestellungen aus, sondern klicken Sie auf die eine Bestellung.

Nach dem Erstellen der Etiketten können Sie diese ausdrucken.

Nach dem Erstellen des ersten Etiketts für eine Bestellung erscheint ein TrackingCode und der Kunde bekommt einen Mail mit der Verfolgungs -URL. Des Weiteren ist es möglich in den einzelnen Bestellungen beliebig viele Etiketten sowie ein Rücksendeschein zu erzeugen. Alle erzeugten Labels können auch gelöscht werden. Der Rücksendeschein wird Ihrem Kunden per E-Mail zugesendet. Je nach Einstellungen, kann Ihr Kunde auch eigenständig einen Rücksendeschein generieren, ohne weiteres Zutun Ihrerseits.

| Sendungsnumm      | er:             |                 |
|-------------------|-----------------|-----------------|
| 🖶 DRUCKLABEL      | Neuen Label ge  | nerieren        |
| manifestieren     | Label entfernen | Sücksendeschein |
| <b>Q</b> Tracking |                 |                 |

Die erzeugten Labels können als PDF Datei heruntergeladen werden:

| 1                                              | <b>EST</b>                              | ΤE          | ST TEST                                                 | _7/   |      |
|------------------------------------------------|-----------------------------------------|-------------|---------------------------------------------------------|-------|------|
| Von/From                                       | Test test<br>test 1<br>22222 B<br>GERMA | erlin<br>NY |                                                         |       |      |
| An/To                                          | Test<br>Test te<br>test 1<br>30539      | st<br>Har   | nover                                                   |       | T    |
| .!-                                            | GERM                                    | AN          | Y                                                       | -     |      |
| GOG                                            | RFF                                     | Ν           |                                                         | Day   | Time |
| Abrechnung<br>Gewicht<br>Sendun<br>Referenznr. | snr.<br><b>gsnr.</b>                    | :           | 5000000000 01 01<br>5,0 kg<br>TEST41276723<br>AJVOJNMPH | 36909 |      |
|                                                |                                         |             |                                                         |       |      |
| Leitcode/                                      | Routingo                                | ode         |                                                         |       |      |

# Front-End

Wenn Sie die Lieferung an Packstationen und Postfilialen aktiviert haben, kann Ihr Kunde auswählen, ob er die Bestellung an eine reguläre Adresse oder eine Packstation oder eine Postfiliale geliefert haben möchte.

Bei Wahl einer Packstation oder Postfiliale erscheint ein Suchfeld.

| Reguläre Adresse      DHL Packstation | DHL Postfiliale |
|---------------------------------------|-----------------|
| Packstation Nummer * Suchen Q         |                 |
| Postnummer *                          |                 |

Anhand der vom Kunden angegebenen PLZ werden die naheliegensten Packstationen oder Postfilialen gesucht auf Google Maps. Ihr Kunde kann sich aussuchen, an welche Packstation oder Postfiliale er das Paket geliefert haben möchte.

WÄHLEN SIE EINE DHL POSTFILIALE

| PLZ*       |                                                       | Rerliner Mauer                                                        |
|------------|-------------------------------------------------------|-----------------------------------------------------------------------|
|            | Postfiliale 503                                       | Karte - WINSVIERTEL 96a                                               |
| Stadt**    | Wählen ⊘                                              | MITTE KOLLWITZKIEZ                                                    |
| Berlin     | Wählen und Schließen 🛇                                | Torsus Postment Volkspar                                              |
| Straße     |                                                       | Charite                                                               |
|            | Postfiliale 869<br>Fischerinsel 6. 10179 Berlin Mitte | Pergemeen useum S                                                     |
| Hausnummer | Wählen 🛇                                              | Berl Alexa                                                            |
| Suchan O   | Wählen und Schließen 오                                | Brande Brande Tor                                                     |
| Suchen Q   | Postfiliale 695                                       | Postruare<br>Postruare<br>Bar   Säul                                  |
|            | Wallstr. 8, 10179 Berlin Mitte                        | Checkpoint Charlie                                                    |
|            | Wählen und Schließen 🥥                                | des Terrors East Side Gallery G                                       |
|            | Postfiliale 461                                       | BEZIRK<br>BEZIRK<br>FRIEDRICHSHAIN-KREUZE                             |
|            | Alte Jakobstr. 78, 10179 Berlin Mitte                 | sches<br>iseum Görlitzer I                                            |
|            | Wählen ⊘<br>Wählen und Schließen ⊘                    | 96 Gneisenauetralie<br>BERGMANNKIEZ Hassei                            |
|            | Postfiliale 502                                       | Volkspark                                                             |
|            | Behrenstr. 29, 10117 Berlin Mitte                     | ▼ COCSPAR Sector Nutzungsbedingungen // Fehler bei Google Maps melden |

In seiner Bestellübersicht kann Ihr Kunde eine Rücksendung anfordern.

|                       | Artikel-Nr.                 | Artikel                          | Menge | Stückpreis | Gesamtpreis |
|-----------------------|-----------------------------|----------------------------------|-------|------------|-------------|
|                       | demo_2                      | Blouse - Size : S, Color : Black | 1     | 32,13€     | 32,13 €     |
| Artikel (inkl. MwSt.) |                             | 32,13 €                          |       |            |             |
| Versand- und Bearb    | eitungskosten (inkl. MwSt.) | 4,50 €                           |       |            |             |
| Gesamt                |                             | 36,63 €                          |       |            |             |
| WARENRÜCKSEN          | IDUNG                       |                                  |       |            |             |

| Welche Antkel mochten Sie zurücksenden? Welches sind mie Grunde? |
|------------------------------------------------------------------|
|------------------------------------------------------------------|

Rücksendung anlegen >

### Tracking URL

die Tracking URL lautet:

## http://nolp.dhl.de/nextt-online-public/track.do?idc=@&lang=de

Tragen Sie den Link bitte unter Versanddienste -> allgemeine Einstellungen -> Tracking URL ein

| 1 General settings                                                  | 2 MultiStore                                  | 3 Shipping locations and costs                    | 4 Size, weight, and group |               |
|---------------------------------------------------------------------|-----------------------------------------------|---------------------------------------------------|---------------------------|---------------|
| 5 Summary                                                           |                                               |                                                   |                           |               |
| * Carrier n                                                         | me formmaker Demo                             |                                                   |                           |               |
| * Transit                                                           | me Pick up in-store                           |                                                   | en 🔻                      |               |
| Speed g                                                             | ade 0                                         |                                                   |                           |               |
|                                                                     | .ogo                                          |                                                   |                           | Choose a file |
| Format JPG, GIF, PNG. Filesize 8.00 MB max. Current size undefined. |                                               |                                                   |                           |               |
| Tracking                                                            | JRL http://nolp.dhl.de/nextt-online-public/tr | ack.do?idc=@⟨=de                                  |                           |               |
|                                                                     | For example: 'http://example.com/track.p      | hp?num=@' with '@' where the tracking number shou | ld appear.                |               |
|                                                                     |                                               |                                                   |                           |               |
|                                                                     |                                               |                                                   |                           |               |